Attached are screenshots from Safari and Chrome which highlights how to switch to the desktop version of the event page using your phone.

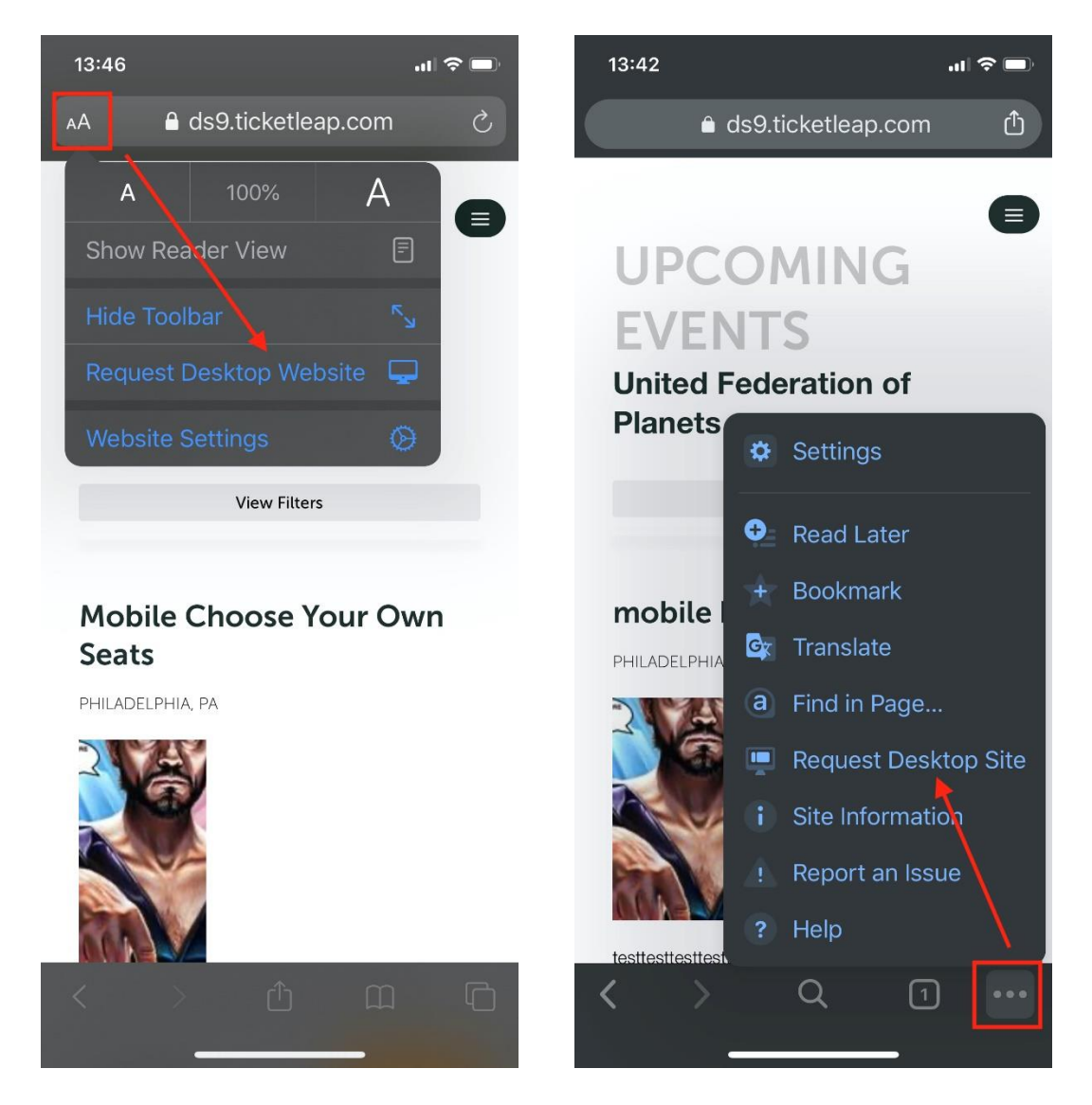

## **STEP 1: SELECT DATE**

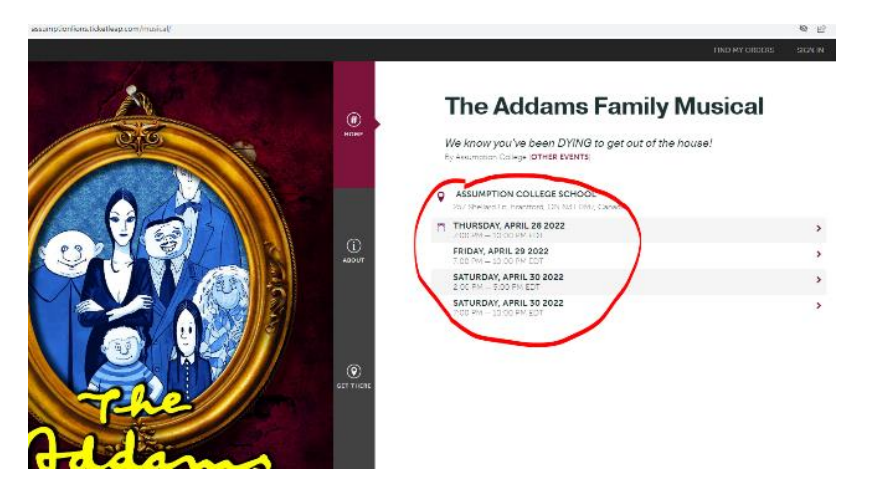

STEP 2: CLICK "CHOOSE YOUR OWN SEATS" (there are NO REFUNDS so please choose carefully)

| CONTRACTOR DATE                                                        |                                                                                                    |
|------------------------------------------------------------------------|----------------------------------------------------------------------------------------------------|
| SELECTED DATE                                                          |                                                                                                    |
| THURSDAY, APRIL 28 2022<br>7:00 PM - 10:00 PM EDT<br>BACK TO ALL DATES |                                                                                                    |
|                                                                        | TICKETS                                                                                                    |
| FIND BEST SEATS AVAILABLE                                              | $\sim$                                                                                                    |
| Any Section                                                            | ✓ OR CHOOSE YOUR OWN SEATS                                                                                                    |
| VIEW SEATING CHART                                                     |                                                                                                    |
| TICKET TYPE                                                            | TICKETS FEES QTY                                                                                                    |
| ADULT                                                                  | CA\$20.00 CASO.00 0 ¥                                                                                                    |
| SENIOR (65+) / STUDENT                                                 | CA\$15.00 CASOCO 0 V                                                                                                    |
| VISA 🛀 🔛                                                               |                                                                                                    |
| REFUND POLICY                                                          |                                                                                                    |
| Ticketin;<br>1>> Tic                                                   | Powered by<br>KETLEAP                                                                                                    |
|                                                                        | 7:00 PM10:00 PM EDT<br>BACK TO ALL DATES<br>FIND BEST SEATS AVAILABLE<br>Any Section<br>VIEW SEATING CHART<br>TICKET TYPE<br>ADULT<br>SENIOR (65-1/ STUDENT<br>VIEM CONCUMPTION<br>KEUND POLICY |

## **STEP 3: SELECT A SECTION**

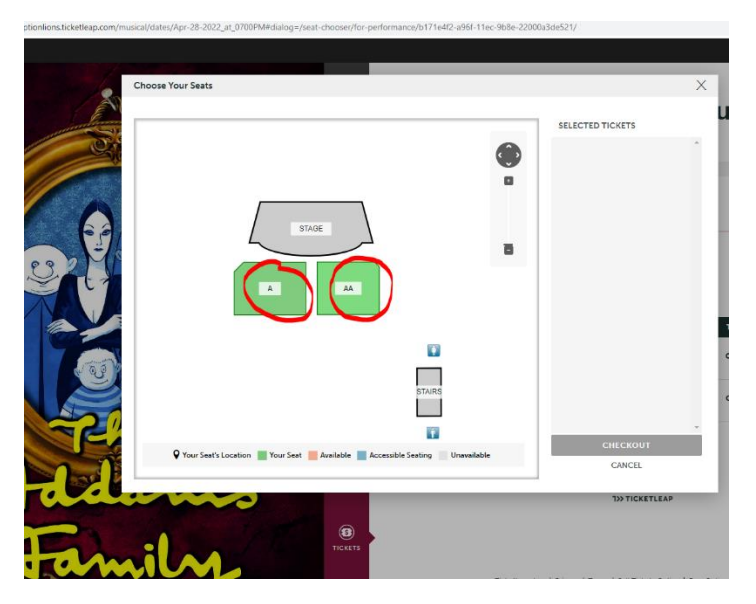

**STEP 4: SELECT A SEAT(S)** 

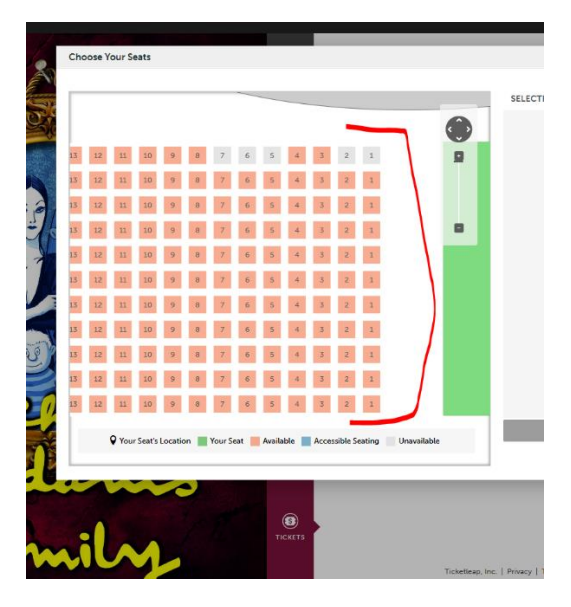

**STEP 5: CHECKOUT USING A CREDIT CARD** 

**PLEASE NOTE:** you do not have to create an account after purchasing. Your tickets will be e-mailed to you to print off an bring to the show OR use your phone for proof of purchase.